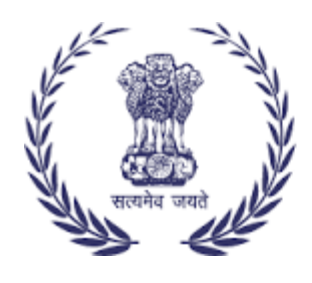

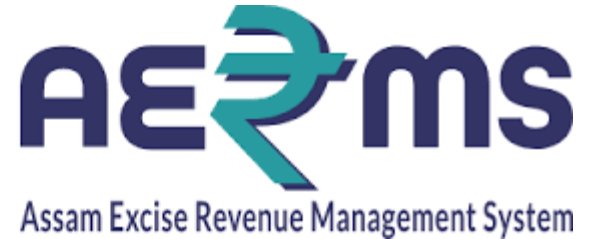

# **BREWERY IOE**

**User Reference Manual** 

C-TEL INFOSYSYTEMS PVT. LTD Hyderabad, Telangana

### LOGIN

• Open web browser and navigate to the URL provided

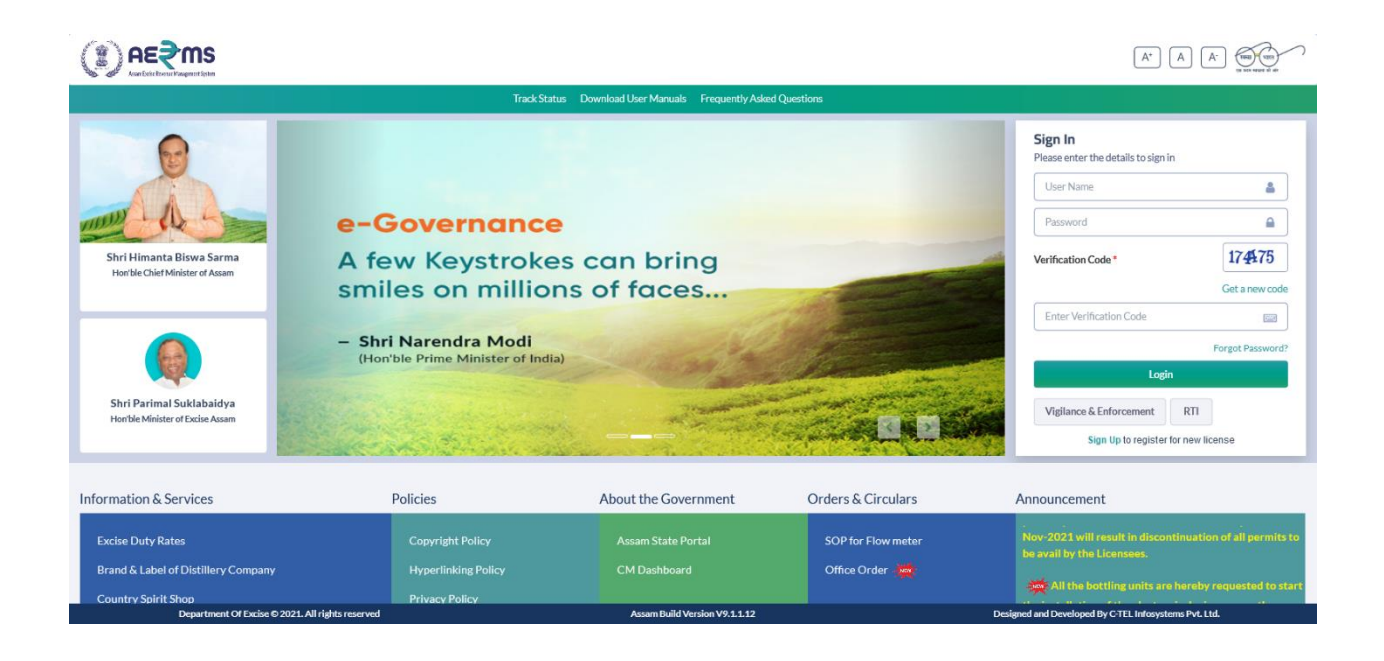

- Enter the login credentials of **IoE** Username and Password along with verification code and click on Login to get logon to the application
- Now the IoE is landing to the dashboard as shown below.

|                            |                          |             |                            |                        | Welcome: Mr. DIGANTA KUMAR BARUA(Officer) |
|----------------------------|--------------------------|-------------|----------------------------|------------------------|-------------------------------------------|
| E II<br>Activity Dashboard | Aaster Data              | Dispatch    | Po<br>Hologram Procurement | Lab                    | <b>C</b><br>Reports                       |
| Others                     | e-Payment                | Stock       |                            |                        |                                           |
|                            |                          |             |                            |                        |                                           |
|                            |                          |             |                            |                        |                                           |
|                            |                          |             |                            |                        |                                           |
| Department Of Excise O 2   | 021. All rights reserved | Assam Build | Version V9.1.1.12          | Designed and Developed | By C-TEL Infosystems Pvt. Ltd.            |
|                            |                          |             |                            |                        |                                           |

## Dispatch to Wholesale

• User need to click on the Transport Pass sub tab under the Dispatch main icon

| € AE?ms                                       |                                          |                               |                                              | :                                                     | Session Time Left : 59 | 9:43                               | Mr. DIGANT) | KUMAR BARU             | A (Officer)   E |
|-----------------------------------------------|------------------------------------------|-------------------------------|----------------------------------------------|-------------------------------------------------------|------------------------|------------------------------------|-------------|------------------------|-----------------|
| 🗈 Activity Dashboard - 🔝 Master Data - 🔏 Dis  | patch - 🧷 Hologram Procurement - 💄 Lab - | 🛐 Reports - 👔 Others -        | 🚯 Stock - 🚯 e                                | e-Payment ~                                           |                        |                                    |             |                        |                 |
| SHIPMENTS                                     |                                          |                               |                                              |                                                       |                        |                                    |             | Brewery                | / Shipments     |
|                                               |                                          | Start D                       | ate 🛗 17-Feb-2022                            | End Date                                              | 17-Feb-20              | 022                                | All         | Ŧ                      | Search          |
| 10 *                                          |                                          |                               |                                              |                                                       |                        |                                    | Search      |                        |                 |
| S.No  Pass Number Consignment Type            | e Route                                  |                               | Consignor<br>Name                            | Consignee Name                                        | Vehicle<br>Number      | Created<br>On Issue I              | Date EVC    | Status                 | Pass<br>Print   |
| 1 TP103517022201028 Within State              | CHANGSARI,BYHATA,TEZPUR, BISWANATH CHAF  | RIALI, GOHPUR                 | M/S<br>MASTER<br>INDIA<br>BREWING<br>COMPANY | PUTUL BORUAH<br>BONDED<br>WAREHOUSE                   | AS23AS2457             | 17-<br>FEB-22<br>03.25.12 NA<br>PM | NA          | New<br>Pass Generation | NA              |
|                                               |                                          |                               |                                              |                                                       |                        |                                    |             | Previous               | i Next          |
|                                               |                                          |                               |                                              |                                                       |                        |                                    |             |                        |                 |
|                                               |                                          |                               |                                              |                                                       |                        |                                    |             |                        |                 |
|                                               |                                          |                               |                                              |                                                       |                        |                                    |             |                        |                 |
| -9                                            |                                          |                               |                                              |                                                       |                        |                                    |             |                        |                 |
| Department Of Excise © 2021. All rights reser | ved                                      | Assam Build Version V9.1.1.12 |                                              | Designed and Developed By C-TEL Infosystems Pvt. Ltd. |                        |                                    |             |                        |                 |

• Click on the Pass generation button against the new shipment consignment raised by the manager

|                                                                                                | n€≨w           | S                                 |                  |                        |         |                     |                                        |                  |                  | Session Time Left : 59:27 | Home   Mr. DIGANTA | KUMAR BARU             | A (Officer)   🗗 |
|------------------------------------------------------------------------------------------------|----------------|-----------------------------------|------------------|------------------------|---------|---------------------|----------------------------------------|------------------|------------------|---------------------------|--------------------|------------------------|-----------------|
| 🔚 Acti                                                                                         | vity Dashboard | <ul> <li>Master Data ~</li> </ul> | Dispatch ~       | Hologram Procurement ~ | 🛓 Lab ~ | 🗗 Reports -         | 1 Others ~                             | 🚯 Stock -        | 🕞 e-Payment ->   |                           |                    |                        |                 |
| SHIPME                                                                                         | NTS            |                                   |                  |                        |         | Brewery             | / Shipments                            |                  |                  |                           |                    |                        |                 |
|                                                                                                |                | Pass Number                       | TP1035170222     | 01028                  |         | Transporter Name    | SS TRANS CO                            |                  |                  |                           |                    | *                      | Search          |
| 10                                                                                             | *              | Vehicle Number                    | AS23AS2457       |                        |         | Transporter Address | Guwahati                               |                  |                  |                           |                    |                        |                 |
|                                                                                                |                | Vehicle Type                      |                  |                        |         | Route               | CHANGSARI, BYHAT                       | A,TEZPUR , BISWA | NATH CHARIALI, ( |                           |                    |                        |                 |
| S.No *                                                                                         | Pass Num       | m Weight of Vehicle               |                  |                        |         |                     | LR214556                               |                  |                  |                           |                    | Status                 | Pass<br>Print   |
|                                                                                                |                | Invoice Number                    | 2021/02/212      |                        |         | LR Date             | 17-FEB-22                              |                  |                  |                           |                    |                        |                 |
| 1                                                                                              | TP10351;       | Invoice Date 17-Feb-22            |                  |                        |         |                     | r 379362015454                         |                  |                  |                           |                    | New<br>Pass Generation | NA              |
|                                                                                                |                | Remark                            | Please Enter Ren | narks                  | 11.     | Validity Date*      | Please Pick the Date                   |                  |                  |                           |                    |                        |                 |
|                                                                                                |                |                                   | ,                | D 1 T                  |         |                     | D                                      |                  |                  | Previous                  | Next               |                        |                 |
|                                                                                                |                | Brand Name                        | Pagascensi       | Size(mi * units per o  | :ase)   | Раск Туре           | Shipment Quantity(Cases) Batch Number* |                  |                  |                           |                    |                        |                 |
|                                                                                                |                | SUMU SUPER STRONG (1035           | BODA2CR2)        | 650 X 12               |         | Glass               | 5                                      |                  | BII              |                           |                    |                        |                 |
|                                                                                                |                |                                   |                  |                        |         | Genera              | e Pass                                 |                  |                  |                           |                    |                        |                 |
|                                                                                                |                |                                   |                  |                        |         |                     |                                        |                  |                  |                           |                    |                        |                 |
| -•                                                                                             |                |                                   |                  |                        |         |                     |                                        |                  |                  |                           |                    |                        |                 |
|                                                                                                |                |                                   |                  |                        |         |                     |                                        |                  |                  |                           |                    |                        |                 |
| Department Of Excise © 2021. All rights reserved Assam Build Version V9.1.1.12 Designed and De |                |                                   |                  |                        |         |                     | reloped By C-TEL Infosystems I         | Pvt. Ltd.        |                  |                           |                    |                        |                 |
|                                                                                                |                |                                   |                  |                        |         |                     |                                        |                  |                  |                           |                    |                        |                 |
|                                                                                                |                |                                   |                  |                        |         |                     |                                        |                  |                  |                           |                    |                        |                 |
|                                                                                                |                |                                   |                  |                        |         |                     |                                        |                  |                  |                           |                    |                        |                 |
|                                                                                                |                |                                   |                  |                        |         |                     |                                        |                  |                  |                           |                    |                        |                 |
|                                                                                                |                |                                   |                  |                        |         |                     |                                        |                  |                  |                           |                    |                        |                 |

• User need to provide the validity date and need to click on the Generate Pass button to generate the Transport Pass

| () AE≷MS                                 |                                                          |                                     |                                                  |                   | Session Time Left : 5    | 19:55 4435   Home          | Mr. DIGANTA     | KUMAR BARU  | JA (Officer)   [ |
|------------------------------------------|----------------------------------------------------------|-------------------------------------|--------------------------------------------------|-------------------|--------------------------|----------------------------|-----------------|-------------|------------------|
| E: Activity Dashboard ~ E: Master Data ~ | 🛃 Dispatch 🗸 🧷 Hologram Procurement 🗸                    | 👗 Lab -> 🔀 Reports -> 🛅 Ot          | hers -> 🚯 Stock -> 🔞 e-F                         | Payment ~         |                          |                            |                 |             |                  |
| SHIPMENTS                                |                                                          |                                     |                                                  |                   |                          |                            |                 | Brewery     | / Shipment       |
|                                          |                                                          |                                     | Start Date 📋 17-Feb-2022                         | End D:            | ate 🗰 17-Feb-20          | 022                        | All             | *           | Search           |
| 10 *                                     |                                                          |                                     |                                                  |                   |                          |                            | Search:         |             |                  |
| S.No * Pass Number Consignment<br>Type   | Route                                                    | Consignor Name                      | Consignee Name                                   | Vehicle<br>Number | Created On               | Issue Date                 | EVC             | Status      | Pass<br>Print    |
| 1 TP103517022201028 Within State         | CHANGSARI, BYHATA, TEZPUR, BISWANATH<br>CHARIALI, GOHPUR | M/S MASTER INDIA BREWING<br>COMPANY | PUTUL BORUAH BONDED AS23AS2<br>WAREHOUSE AS23AS2 |                   | 17-FEB-22<br>03.25.12 PM | 17-Feb-2022<br>03:28:45 PM | NA              | In-Progress | 0                |
|                                          |                                                          |                                     |                                                  |                   |                          |                            |                 | Previou     | is Next          |
|                                          |                                                          |                                     |                                                  |                   |                          |                            |                 |             |                  |
|                                          |                                                          |                                     |                                                  |                   |                          |                            |                 |             |                  |
|                                          |                                                          |                                     |                                                  |                   |                          |                            |                 |             |                  |
|                                          |                                                          |                                     |                                                  |                   |                          |                            |                 |             |                  |
| a)                                       |                                                          |                                     |                                                  |                   |                          |                            |                 |             |                  |
| Department Of Excise © 2021. All         | l rights reserved                                        | Assam Build Version V9.             | 1.1.12                                           |                   | Designed ar              | nd Developed By C-TEL I    | nfosystems Pvt. | Ltd.        |                  |

- Now the shipment is in transit mode and after receipt of the consignment at consignee the EVC gets generated.
- The Transport Pass gets generated Is as follows

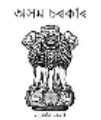

#### GOVERNMENT OF ASSAM OFFICE OF THE COMMISSIONER OF EXCISE : ASSAM : GUWAHATI

| Pass Number                     | : | TP103517022201028                                                                        |
|---------------------------------|---|------------------------------------------------------------------------------------------|
| Issue Date                      | : | 17-Feb-2022 03:28:45 PM                                                                  |
| Pass Valid Upto                 | : | 28-Feb-2022 11:59:59 PM                                                                  |
| Ref. Permit Number              | : | PER312617022200041                                                                       |
| Permit Date                     | : | 17-Feb-2022 11:40:04 AM                                                                  |
| Permit Valid Upto               | : | 18-Mar-2022 11:59:59 PM                                                                  |
| Name & Address of the Consignee | : | PUTUL BORUAH BONDED WAREHOUSE<br>C/O WARD NO-3, CHATIA CHUK, GOHPUR RAILWAY STATION ROAD |
| Name & Address of the Consignor | : | M/S MASTER INDIA BREWING COMPANY<br>C/O Sila Chowki Gate Changsari, Near NDRF Camp       |
| Transportation route            | : | CHANGSARI,BYHATA,TEZPUR , BISWANATH CHARIALI, GOHPUR                                     |
| Vehicle Number                  | : | A\$23A\$2457                                                                             |
| Vehicle Capacity                | : |                                                                                          |
| Aadhaar Number                  | : | 379362015454                                                                             |
| District Name                   | : | Kamrup                                                                                   |
| Transporter Name                | : | SS TRANS CO                                                                              |
| Invoice No                      | : | 2021/02/212                                                                              |
| Invoice Date                    | : | 17-Feb-2022                                                                              |
| Endorsed Name                   | : | Mr. DIGANTA KUMAR BARUA                                                                  |
| Endorsed Date                   | : | 17-Feb-2022 03:28:57 PM                                                                  |
|                                 |   |                                                                                          |

| S.No. | Brand Name              | Size        | Category       | Strength | Indent<br>Quantity<br>(Cases) | MRP(Rs) | Batch<br>Number | Shipment<br>Quantity<br>(Cases) | In<br>Cases | In<br>Bottles | Bulk<br>Liters | Total<br>MRP(Rs) | Ad Valorem<br>Levy(Rs) | Transport<br>Pass Fee(Rs) | VAT<br>Amount(Rs) |
|-------|-------------------------|-------------|----------------|----------|-------------------------------|---------|-----------------|---------------------------------|-------------|---------------|----------------|------------------|------------------------|---------------------------|-------------------|
| 1     | SUMO<br>SUPER<br>STRONG | 650<br>X 12 | Strong<br>Beer | 8        | 5                             | 110     | BT1             | 5                               | 5           | 60            | 39             | 6600             | 1894.2                 | 100                       | 1270.5            |
|       |                         |             |                |          |                               |         | Total           | 5                               | 5           | 60            | 39             | 6600             | 1894.2                 | 100                       | 1270.5            |

TOTAL AD VALOREM LEVY Rs. 1894.2 CHALLAN NUMBER 02003942022021774461 DATE : 17-Feb-2022 TOTAL TRANSPORT PASS FEE Rs. 100 CHALLAN NUMBER 02003942022021774461 DATE :17-Feb-2022 TOTAL VAT AMOUNT Rs. 1271 CHALLAN NUMBER 18202202171129210668 DATE : 17-Feb-2022

#### Officer I/C : Mr. DIGANTA KUMAR BARUA

1 Loading of product against one permit is not allowed in more than one vehicle.

2 Transhipment en route not allowed unless authorized by the Excise Authority.

3 Consignee copy must be duly endorsed Online by the Officer in charge.

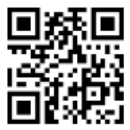

Mr. DIGANTA KUMAR BARUA, Officer, Sila Chowki Gate Changsari, Near NDRF Camp.

17-Feb-2022 03:29:24 PM

• After successful generation of the Transport Pass against the Permit the Transport Permit gets updated with Pass QR Code and the officer signature as shown below

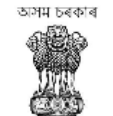

#### GOVERNMENT OF ASSAM OFFICE OF THE COMMISSIONER OF EXCISE ::ASSAM::GUWAHATHI TRANSPORT PERMIT

| GOVERNMENT OF ASSAM             |                                                                                                    |
|---------------------------------|----------------------------------------------------------------------------------------------------|
| Serial Number of Permit         | : PER312617022200041                                                                                                    |
| Name & Address of the Consignee | PUTUL BORUAH BONDED WAREHOUSE<br>C/O WARD NO-3, CHATIA CHUK, COHPUR RAILWAY STATION ROAD,Gohpur,Assam,784168              |
| Name & Address of the Consignor | M/S MASTER INDIA BREWING COMPANY<br>Sila Chowki Gate Changsari, Near NDRF Camp,Guwahati Sadar Revenue,Kamrup,Assam,781101 |
| Transportation route            | : CHANGSARI, BYHATA, TEZPUR, BISWANATH CHARIALI, GOHPUR                                                                   |
| District                        | : Bishwanath                                                                                                    |
| Date of issue                   | : 17-Feb-2022 11:40:04 AM                                                                                                 |
| Valid Upto                      | : 18-Mar-2022 11:59:59 PM                                                                                                 |
|                                 | FOR SALE IN ASSAM ONLY<br>BRAND AND SIZE OF BOTTLES                                                                       |

| S.No. | Brands Name       | Category    | In Cases | In Bottles | ML  | BL | MRP(Rs) | Total MRP(Rs) | Ad Valorem Levy(Rs) | TPF (per case) | VAT Amount(Rs) |
|-------|-------------------|-------------|----------|------------|-----|----|---------|---------------|---------------------|----------------|----------------|
| 1     | SUMO SUPER STRONG | Strong Beer | 5        | 60         | 650 | 39 | 110     | 6600          | 1894.2              | 100            | 1270.5         |
|       | Total             |             | 5        | 60         |     | 39 |         | 6600          | 1894.2              | 100            | 1270.5         |

TOTAL AD VALOREM LEVY  $R_5$ : 1894.2 CHALLAN NO : 02003942022021774461 DATE : 17-FEB-22 TOTAL TRANSPORT PASS FEE  $R_5$ : 100 CHALLAN NO : 02003942022021774461 DATE :17-FEB-22 TOTAL VAT AMOUNT  $R_5$ : 1271 CHALLAN NO : 18202202171129210668 DATE : 17-Feb-2022

The Permit is not transferable and if this Permit is not executed within the stipulated Period, the consignee concerned should inform to the undersigned immediately on expiry of the permit's

### **DELIVERED & CANCELLED**

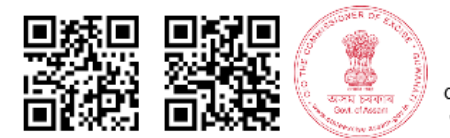

Mr. DIGANTA KUMAR BARUA Officer, Sila Chowki Gate Changsari, Near NDRF Camp Guwahati Sadar Revenue Assam Amingaon-781101.

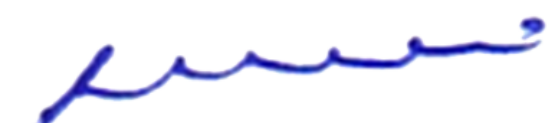

Sanjeev Kumar Medhi , Additional Commissioner of Excise, Assam, Housefed Complex, Dispur, Guwahati-06.

17-Feb-2022 03:29:26 PM

1 Loading of product against one permit is not allowed in more than one vehicle.

2 Transhipment enroute not allowed unless authorized by the Excise Authority.

3 Consignee copy must be duly endorsed Online by the Officer in charge.